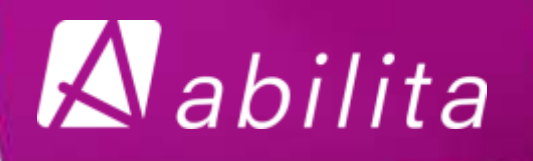

## Ekonomisystemet begrepp och funktioner

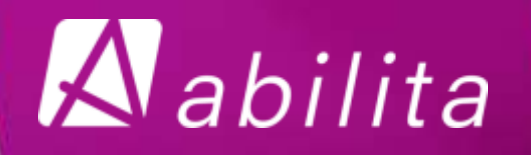

### Olika möjligheter

Vad tycker ni?

Funktionstangenter

Verktygsfält

Menysystem

Högerklickning

Copyright Oy Abilita Ab 2009

# Aabilita

## Vill du minimera musanvändningen?

- Använd med fördel tab/+ för att gå vidare mellan fälten
  - Shift tab tar dig tillbaka ett steg
- Space (mellanrumstangenten) eller
  F6 öppnar knappar/fönster

- Piltangenter för att välja mellan t.ex. Ja och Nej
- Öppna drop downlistor med pil ner
- Tryck t.ex. E för Extern, D för Drift

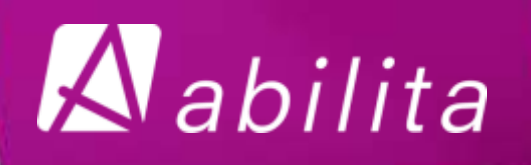

## Snabbval

| Användardefinition | er (EK_ALLM.G 🗖 🗖 🎫 |
|--------------------|---------------------|
| Snabbvalsmeny:     | <b></b>             |
|                    | STÄNG               |
| Använ              | LOGIN<br>LOGGA UT   |
| Utökad an          | Verifikat<br>Bokför |
| В                  | eställare           |
| Frånv              | arohantering        |
| Under              | håll snabbval       |

#### Verifikat : EKIN0200

| 📓 Välj menyval |                       | - • •     |
|----------------|-----------------------|-----------|
| Sökprofil      |                       |           |
| Menyval id     | Menyval beskrivning   | Menyv.typ |
|                |                       |           |
| Menyval id     | Menyval beskrivning   |           |
| EKIN0134       | Skapa källhändelser   |           |
| EKIN0136       | Filskapning           |           |
| EKIN0200       | Verifikat             |           |
| EKIN0204       | Tilläggsuppgifter     |           |
| EKIN0205       | Specifikationer       |           |
| EKIN0206       | Bokför                |           |
| EKIN0210       | Beställarinmatning    |           |
| EKIP0100       | Kopiera budgetversion |           |
| EKIP0101       | Nollställ budget      |           |
| EKIP0102       | Uppdatera budget      | -         |
|                |                       |           |
| HÄMTA          | rõm Välj              | STÄNG     |

- Snabbvalsmeny ger enklare användning
- Grunduppgifter/Underhåll snabbval - för att definiera personliga snabbval
- Antingen skrivs skärmens namn
- Eller så hämtas skärmen plockfönstret
- Funktionstangenter kan inte användas vid t.ex. lagring

# Aabilita

### Meddelandefält vs meddelandefönster

| [ | Kontoplan -<br>specifikation | Visa okopplade du |
|---|------------------------------|-------------------|
| B | TY0017 502 poster b          | ämtadael          |

| Arkiv Redigera Visa Standardfunktioner | Hjälp                                                 |         |
|----------------------------------------|-------------------------------------------------------|---------|
|                                        | Hjälp F1                                              | 0 7 E A |
| E Verifikat : EKIN0200                 | Tangentbordsmall Alt+F1<br>Meddelandefönster Shift+F1 |         |
|                                        | Om programmet                                         |         |
| Leverantör                             | Datum                                                 | D-serie |
| Bankkonto                              | Bokf.datum                                            | Ver.sla |
|                                        | (                                                     | 9       |

Meddelandefältet ger meddelanden åt användaren

- Meddelar automatiskt
- Gamla meddelanden under pilen

Meddelandefönstret ger meddelanden åt programmeringen, alternativa möjligheter

- Shift+F1
- Under Hjälp
- Klicka på bilden

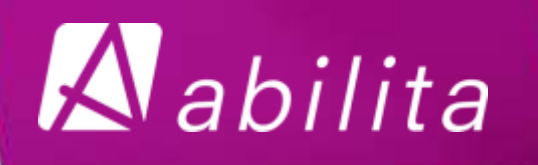

#### Webmanual

- Tryck F1
- ?
- Hjälp
- Öppnar webmanual som uppdateras kontinuerligt av Abilita
- Från skärm automatiskt till rätt ställe
- "Bläddringsmöjlighet"

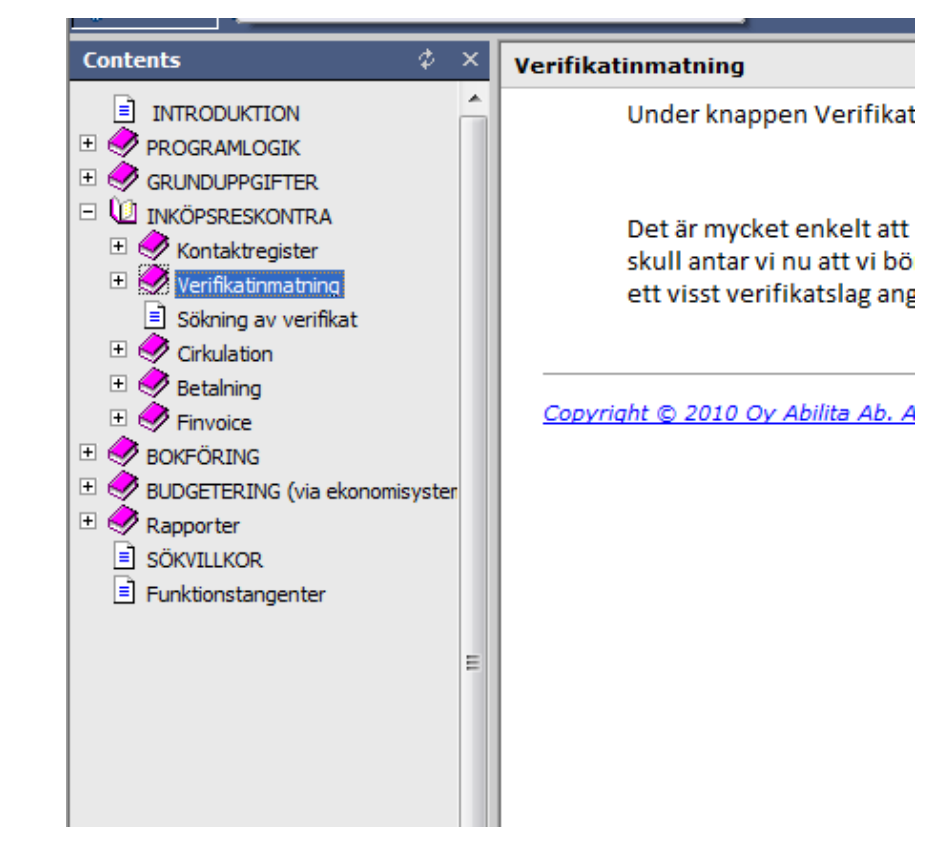

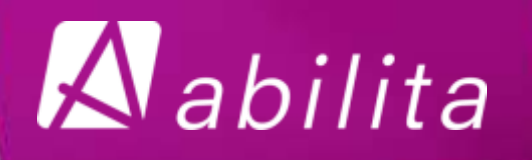

#### Verifikatskärmens "övriga åtgärder

| K Ekonomiförva | Itning ABILITA 2010/2 3.3.1 | A                            |        |
|----------------|-----------------------------|------------------------------|--------|
|                | EKTN0020                    | Välj åtgärd för verifikatet: |        |
| Underlag       | Korrigeringsboknin          | g Kvittera med memorial      | Avbryt |

- Använd som underlag
- Korrigeringsbokning
- Kvittera med memorial
- Nytt; modellkontering
- Korrigeringsrad

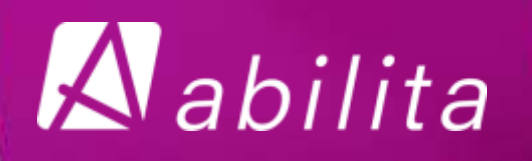

## Använd som underlag

 Beloppen samma, konteringen ändras

Modellkontering

- Konteringen samma
- Beloppen ändras

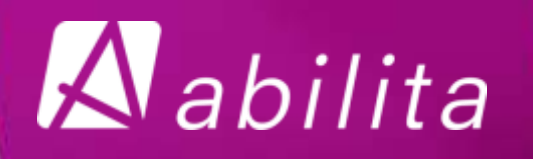

## Korrigeringsbokning

Korrigering i bokföringen

## Kvittera med memorial

 Korrigering både i inköpsreskontra och bokföring

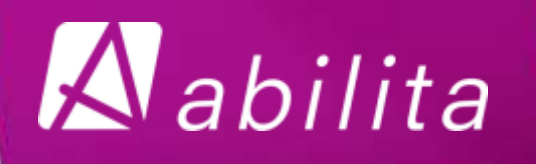

## Korrigeringsrad

- Används när konteringen behöver ändras
- Beloppet kan inte ändras
- Ursprungliga konteringen är alltid synlig

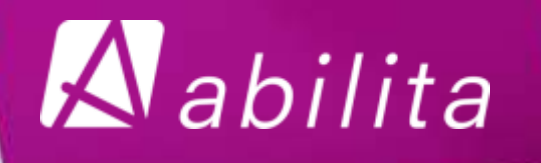

## Masscirkulation

- Används när man vill skicka flera verifikat samtidigt till cirkulation
- Fakturor matas in och skannas, efter varje faktura lägger man till post (F5)
- Masscirkulation när alla är inmatade
- Meddelande om hur många som skickades
- Med villkorsskärmen söka fram dem man vill skicka iväg

# Aabilita

## Verifikatskärmens olika datum

#### Datum

· Fakturans datering

- Första öppna datering
- Eget beslut för att styra bokföringsdatum

#### Bokföringsdatum

- · Automatiskt vid bokföring
- Rapporteringens datum

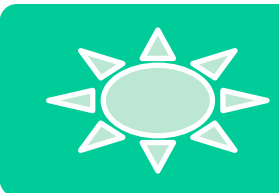

#### Leveransdatum

• Extra information (frivillig)

Informativa registrerings- och bokföringsdatum

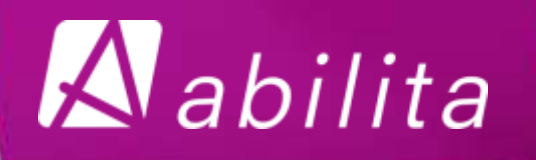

### Inköpsverifikat vs memorialverifikat

- För att registrera ett verifikat som inköpsverifikat skall det finnas en faktura som underlag
  - Belopp fylls i
  - Beloppet förs automatiskt till rad 1
- Memorialverifikat
  - Fyll inte i beloppet
  - Beloppet uppdateras automatiskt från debet